# **BlueScope Connect**

Step by Step Work Instructions

How to Create a Sales Order

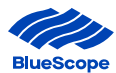

### **1. Sales Order Placement - Create Sales Orders**

Creating a Sales Order is a very popular page on BlueScope Connect<sup>®</sup>. This section provides instructions for creating, editing, and submitting sales orders.

The Create Sales Order process consists of the following steps

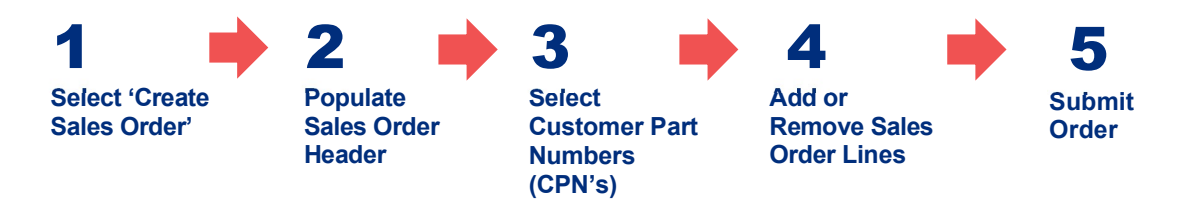

### **1.1. Create a Sales Order**

Click on 'Order Management' and select 'Sales Order Placement'.

The Sales Order Placement comprises of two sub-categories:

| 1. | Create a Sales Order | Sales order creation             |
|----|----------------------|----------------------------------|
| 2. | Draft Orders         | Sales orders awaiting submission |

### Step 1 Select 'Sales Order Placement'

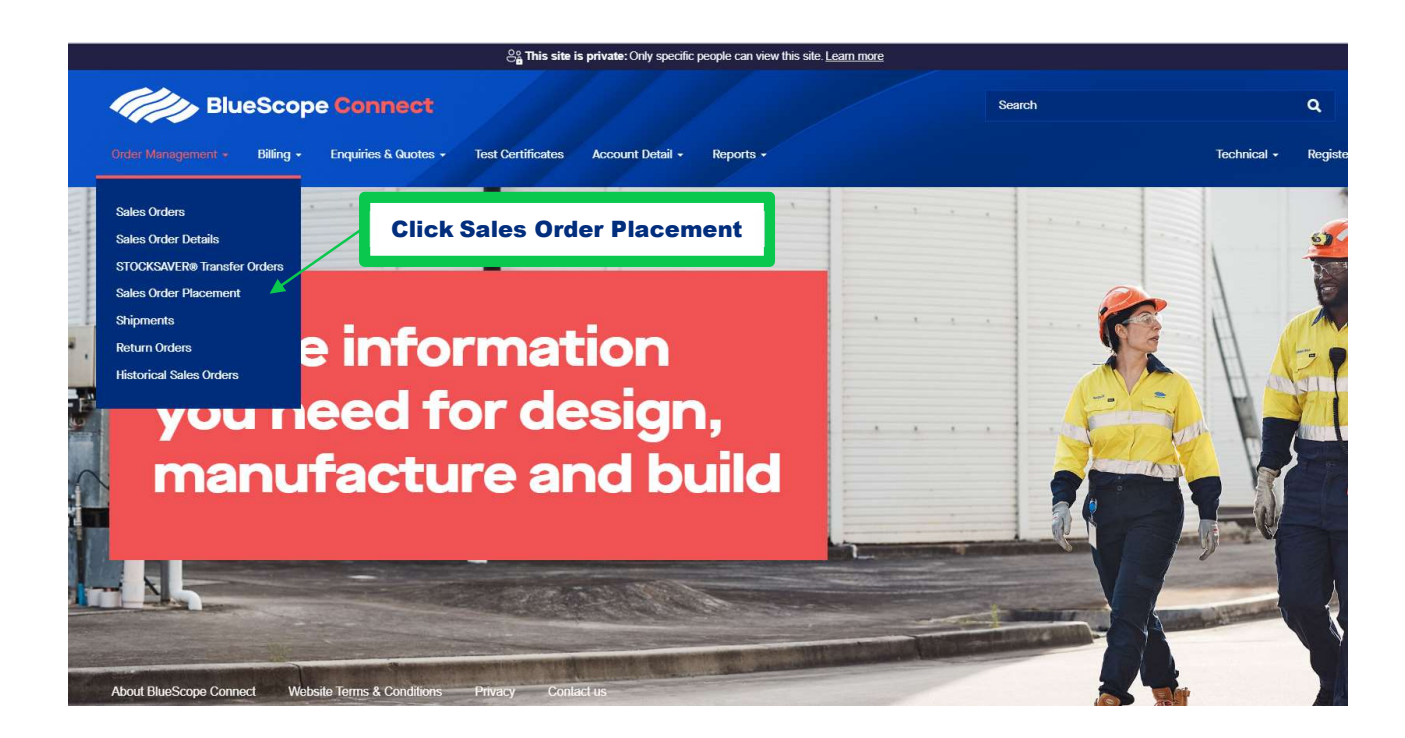

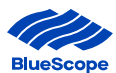

# <complex-block> black Cong Carry (Market) National (Market) National (Market)

### Step 2 Click on 'Create Sales Order'

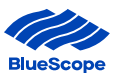

### **1.2. Populate Sales Order Details**

To create a single sales order, the sales order details must first be created.

This consists of customer information linked to each sales order line within the order. All fields marked with a red Asterix \* (The Customer, Customer Req No and Delivery Address) must be populated to proceed to creating sales order lines.

| <b>Blu</b>         | ieScop    | e Connect            |                   |                  |           | Search |             | ٩       |
|--------------------|-----------|----------------------|-------------------|------------------|-----------|--------|-------------|---------|
| Order Management + | Billing + | Enquiries & Quotes + | Test Certificates | Account Detail + | Reports - |        | Technical + | Registe |
|                    |           |                      |                   |                  |           |        |             |         |

## **Create Sales Order**

Dashboard > Order Management > Sales Order Placement

| Customer *         | <br>Customer Req. No. * |
|--------------------|-------------------------|
| Delivery Address * | Deal ID                 |
|                    |                         |

| Field Name                | Description                                                                                                    |
|---------------------------|----------------------------------------------------------------------------------------------------|
| Customer*                 | This field contains the Customer Name, Customer Code, City & State                                                                                                    |
| Customer Requisition No.* | This is the customers' purchase order number.                                                                                                    |
| Delivery Address*         | Destination the order will be delivered                                                                                                    |
| Deal ID                   | Deal ID is a reference number provided by BlueScope for specific offers. If an offer has a Deal ID, this must be entered to ensure the order has the correct lead-time, MOQ and price assigned. |

**Step 1** Populate **Customer** by clicking in the box below Customer. This will display all applicable records. Highlight the required detail and click to populate the customer details. (*This section may be prepopulated if the user has completed the default customer code*)

| BlueScope Connect                                                                            | Search              | Q Wendy Vickery •  |
|----------------------------------------------------------------------------------------------|---------------------|--------------------|
| Order Management + Billing + Enquiries & Quotes + Test Certificates Account Detail + Reports | - Technical -       | Register + Links + |
| Create Sales Order                                                                           |                     |                    |
| Customer *                                                                                   | Customer Req. No. * |                    |
|                                                                                              |                     |                    |
| Delivery Address *                                                                           | Deal ID             |                    |
|                                                                                              |                     |                    |
| About BlueScope Connect Website Terms & Conditions Privacy Contact us                        |                     | Next               |

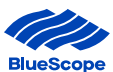

- **Step 2** Populate **Customer Requisition No**. by referencing customer purchase order.
- **Step 3** Populate **Delivery Address**. Click in the box below Delivery Address to display the corresponding delivery address(s). Highlight the required address and click to populate the Delivery address

| BlueScope Connect                                                                                                    |                                        | Search |             | Q Wen      | dy Vickery - |
|----------------------------------------------------------------------------------------------------|----------------------------------------|--------|-------------|------------|--------------|
| Order Management • Billing • Enquiries & Quotes • Test Certificates Account Detail •                                         | Reports -                              |        | Technical - | Register + | Links +      |
| Create Sales Order                                                                                                    |                                        |        |             |            |              |
| Dashboard > Order Management > Sales Order Placement                                                                         |                                        |        |             |            |              |
| Dashboard > Order Management > Sales Order Placement Customer *                                                              | Customer Req. No. *                    |        |             |            |              |
| Dashboard > Order Management > Sales Order Placement Customer * C5116 : BLUESCOPE STEEL LIMITED (SSC QLD)                    | Customer Req. No. *                    |        |             |            |              |
| Dashboard > Order Management > Sales Order Placement Customer * CS116 : BLUESCOPE STEEL LIMITED (SSC QLD) Delivery Address * | Customer Req. No. *<br>TEST<br>Deal ID |        |             |            |              |

- **Step 4** If applicable, populate **Deal ID**.
- **Step 5** If all required fields have been populated, select 'Next' to proceed.

If Customer name or Delivery address details are not visible in the respective drop-down lists, contact your BlueScope customer service representative.

Once the user clicks to the next screen, they can select Previous to revert to the Sales Order Header screen at any time. However, the Customer selected cannot be changed.

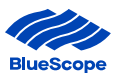

### 2. Sales Order Header

Once you have completed the details, selecting "Next" will take you to the Sales Order Header.

This page will display your Order number and associated details

|                           | /                          |          | count Detail * Reports * | 1            |        |      |          |                     |                        |
|---------------------------|----------------------------|----------|--------------------------|--------------|--------|------|----------|---------------------|------------------------|
| <b>_</b>                  | 0.1                        | 0        |                          |              |        |      |          |                     |                        |
| Create                    | e Sales                    | s Orde   | r                        |              |        |      |          |                     |                        |
| Dashboard > Order Managem | ent > Sales Order Placemen | t)       |                          |              |        |      |          |                     |                        |
|                           |                            |          |                          |              |        |      |          |                     |                        |
| Sales Order Hea           | der                        |          |                          |              |        |      |          |                     |                        |
| Customer *                |                            |          | Customer Code            |              |        |      |          | Customer Req. No. * |                        |
| BLUESCOPE STEEL LIMITED   | (SSC QLD)                  |          | C5116                    |              |        |      |          | 1                   |                        |
| Sales Order No. *         |                            |          | Delivery Address *       |              |        |      |          | Deal ID             |                        |
| \$9012230                 |                            |          | BLUESCOPE STEEL SSC      | ACACIA RIDGE |        |      |          |                     |                        |
|                           |                            | es Order |                          |              |        |      |          |                     |                        |
| Select CPNs               |                            | No.      |                          |              |        |      |          |                     |                        |
|                           |                            |          | J                        |              |        |      |          |                     |                        |
| Confirmed Sale            | s Order Lines              |          |                          |              |        |      |          |                     |                        |
| Customer Req. Line        |                            |          |                          |              |        | Unit |          |                     | Customer Req. Delivery |
| No A                      | Customer Part No.          | Product  |                          | Width        | Length | Mass | Quantity | Delivery Address    | Date                   |

### Terms and Conditions of Sale

Please confirm your acceptance of the Terms and Conditions of Sale by clicking on I agree to terms below

Agree to Terms

If you have any questions, please contact your BlueScope Account Coordinator.

| Field Name                   | Description                                                                                        |
|------------------------------|----------------------------------------------------------------------------------------------------|
| Customer                     | Customer Name                                                                                      |
| Customer Code                | Customer Code                                                                                      |
| Customer Requisition Numbers | Customer Req Number / Purchase Order Number                                                        |
| Sales Order Number           | The Sales Order number for the order you are about to place                                        |
| Delivery Address             | Delivery Address each item will be sent to – this can be changed on the following page if required |

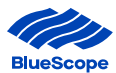

### 3. Select Customer Part Numbers (Select CPN's)

Once all fields contain the correct information, it is time to add the Customer Part Numbers.

Customer Part Numbers refers to each line item within a purchase order.

### Click 'Select CPN's' Step 1 BlueScope Connect Search rder Managem ent • Billing • Enquiries & Quotes • Test Certificates Account Detail • Reports • Technical - Register - Links -**Create Sales Order** Dashboard > Order Management > Sales Order Placement Sales Order Header Customer \* Customer Code Customer Req. No. \* BLUESCOPE STEEL LIMITED (SSC QLD) C5116 1 Sales Order No. \* Delivery Address \* Deal ID \$9012230 BLUESCOPE STEEL SSC ACACIA RIDGE **Click to** add CPN's Confirmed Sales Order Lines Customer Req. Line Unit Customer Req. Delivery Customer Part No. Product Width Length Quantity Delivery Address No. 个 Mass Date There are no records to display. Terms and Conditions of Sale Please confirm your acceptance of the Terms and Conditions of Sale by clicking on I agree to terms below Agree to Terms If you have any questions, please contact your BlueScope Account Coordinator.

### **Step 2** A list of CPN's will display

| To search on partial tex | t, use the asterisk(*) wildcard character. |                                        |             |        |        |           |            |                  |                      | Ì          |
|--------------------------|--------------------------------------------|----------------------------------------|-------------|--------|--------|-----------|------------|------------------|----------------------|------------|
| Thickness                |                                            | Width                                  | Len         | gen    |        |           | Unit Moss  |                  | Grade                |            |
| Top Paint Colour         |                                            | Item Group                             |             |        |        |           |            |                  |                      |            |
|                          |                                            |                                        |             |        |        |           |            |                  |                      | Filter     |
| Search                   |                                            | ٩                                      |             |        |        |           |            |                  |                      |            |
| Select Item              | CPN                                        | Product                                | Thickness ↑ | Width  | Length | Unit Mass | Grade      | Top Paint Colour | Reverse Paint Colour | Item Group |
|                          |                                            |                                        |             |        |        |           |            |                  |                      |            |
|                          | ZALO3865WO                                 | P20 0.3 ZALO550EM10 XRWW0R25EDC10 TNEA | 0.30        | 865.0  |        | 3.000     | ZALOSSOS   | WOODLAND OREY    | SHADOW OREY          | PAINTED    |
|                          | CLC030855                                  | PZC-0.3-ZALG550SM10-XRWCCR25SDG10-TNEA | 0.30        | 855.0  |        | 4.500     | ZALG550S   | CLASSIC CREAM    | SHADOW GREY          | PAINTED    |
|                          | WKSZL0301015UCH                            | MZC-0.3-ZAL6550S-M10-TDUC-N-A-500      | 0.30        | 1015.0 |        | 9.000     | ZALG550S   |                  |                      | ZINCALUME  |
|                          | WKSZL03855UCH                              | MZC-0.3-ZAL0550S-M10-TDUC-N-A-500      | 0.30        | 855.0  |        | 10.000    | ZALG550S   |                  |                      | ZINCALUME  |
|                          | 03910ZALUMEG300                            | MZC-0.3-ZALUMEG300-M15-TDN-S-A-500     | 0.30        | 910.0  |        | 9.000     | ZALUMEG300 |                  |                      | ZINCALUME  |
|                          | WKSZL03855                                 | MZC-0.3-ZALUMEG550-M12-TDN-E-A-500     | 0.30        | 855.0  |        | 6.100     | ZALUMEG550 |                  |                      | ZINCALUME  |
|                          | 0.3×855G550SMON                            | PZC-0.3-ZALG550SM10-XRWMMT25SDG10-TNEA | 0.30        | 855.0  |        | 4.500     | ZALG550S   | MONUMENT         | SHADOW GREY          | PAINTED    |
|                          | 0.3×8550550SPEC                            | PZC-0.3-ZAL0550SM10-XRWPEU25SDG10-TNEA | 0.30        | 855.0  |        | 4.500     | ZALG550S   | PALE EUCALYPT    | SHADOW GREY          | PAINTED    |

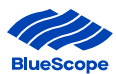

| Field Name       | Description                                                                                                    |
|------------------|----------------------------------------------------------------------------------------------------|
| Thickness        | Search by Thickness of Product                                                                                                    |
| Width            | Search by Width of Product                                                                                                    |
| Length           | Search by Length of Product                                                                                                    |
| Unit Mass        | Search by Unit Mass                                                                                                    |
| Grade            | Search by Grade                                                                                                    |
| Top Paint Colour | Search by Top Paint Colour                                                                                                    |
| Item Group       | Seach by Item Group                                                                                                    |
| Select Item      | Numbers can be placed in the Select Item Box                                                                                                    |
|                  | This number translates to the line item. E.g. if the same product is to be delivered on two different dates, place 2 in the Select item box. This will translate to two different line items on the order which can either be delivered to two different Delivery addresses or can be delivered on different dates. |

### As the User selects the CPN's - the item number and value of the CPN's selected are displayed in the cart

| To search on partial te<br>Thickness<br>Top Peint Colour | ext, use the asterisk(*) wildcard character. | Wath                                   |             | igth   |        |           | Unit Meas |                  | Grasa        | ZAL03865WG<br>CLC030855       | ×1<br>×1<br>×1 | × |
|----------------------------------------------------------|----------------------------------------------|----------------------------------------|-------------|--------|--------|-----------|-----------|------------------|--------------|-------------------------------|----------------|---|
| Search<br>Select Item                                    | CPN                                          | Q<br>Product                           | Thickness ↑ | Width  | Length | Unit Mass | Grade     | Top Paint Colour | Reverse Pair | WKSZL03855UCH<br>It Colour II | × 3<br>Filter  |   |
| 1                                                        | ] z .03865WG                                 | PZC-0.3-ZALG550SM10-XRWWGR25SDG10-TNSA | 0.30        | 865.0  |        | 3.000     | ZALG550S  | WOODLAND GREY    | SHADOW GREY  | F                             | AINTED         | _ |
| 1                                                        | ] ( >030855                                  | PZC-0.3-ZALG550SM10-XRWCCR25SDG10-TNEA | 0.30        | 855.0  |        | 4.500     | ZALG550S  | CLASSIC CREAM    | SHADOW GREY  | F                             | AINTED         |   |
| 2                                                        | V SZLO301015UCH                              | MZC-0.3-ZAL0550S-M10-TDUC-N-A-500      | 0.30        | 1015.0 |        | 9.000     | ZALG550S  |                  |              | 2                             | INCALUME       |   |
| 3                                                        | V SZLO3855UCH                                | MZC-0.3-ZAL05508-M10-TDUC-N-A-500      | 0.30        | 855.0  |        | 10.000    | ZALG550S  |                  |              | 2                             | ZINCALUME      |   |

**Step 3** Once all CPN's have been selected – select "Add to Order"

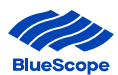

| ZLC035940            | MZC-0.35-ZALUMEG550-M12-TDN-E-A-500     | 0.35 | 940.0 | 5.000 | ZALUMEG550 |                     |             | ZINCALUME          |
|----------------------|-----------------------------------------|------|-------|-------|------------|---------------------|-------------|--------------------|
| WKSZL035940SBRAND    | MZC-0.35-ZALUMEG550-M12-TDN-S-A-500     | 0.35 | 940.0 | 5.000 | ZALUMEG550 |                     |             | ZINCALUME          |
| 035940JASPERDS       | PZC-0.35-ZAL0550SM10-XFPJPR25JPR25-TNCA | 0.35 | 940.0 | 5.000 | ZALG550S   | JASPER              | JASPER      | PAINTED            |
| 0350940DEEPOCEANDS   | PZC-0.35-ZALG550SM10-XFPDON25DON25-TNCA | 0.35 | 940.0 | 3.500 | ZALG550S   | DEEP OCEAN          | DEEP OCEAN  | PAINTED            |
| 0350940BUSHLANDDS    | PZC-0.35-ZAL0550SM10-XFPBLD25BLD25-TNCA | 0.35 | 940.0 | 3.500 | ZALG550S   | BUSHLAND            | BUSHLAND    | PAINTED            |
| 035940DUNEDS         | PZC-0.35-ZALG550SM10-XFPDUN25DUN25-TNCA | 0.35 | 940.0 | 5.000 | ZALG550S   | DUNE                | DUNE        | PAINTED            |
| 0350940MANORREDDS    | PZC-0.35-ZAL0550SM10-XFPMDR25MDR25-TNCA | 0.35 | 940.0 | 3.500 | ZALG550S   | MANOR RED           | MANOR RED   | PAINTED            |
| 0350940G550SESTATEDS | PZC-0.35-ZALG550SM10-XFPEST25EST25-TNCA | 0.35 | 940.0 | 5.000 | ZALG550S   | ESTATE              | ESTATE      | PAINTED            |
| 0350940EVENINGHAZEDS | PZC-0.35-ZALG550SM10-XFPEHZ25EHZ25-TNCA | 0.35 | 940.0 | 5.000 | ZALG550S   | <b>Click Add to</b> | VENING HAZE | PAINTED            |
| • • • • • • • •      |                                         |      |       |       |            | Order               |             |                    |
|                      | 22 >                                    |      |       |       |            |                     |             |                    |
|                      |                                         |      |       |       |            |                     |             | Add to Order Cance |

Step 4. Add the following details per line:

- i. Cust Req. Line No
- ii. Quantity - Amount of product required
- iii. Delivery Address – This will be pre-populated as per details entered in the Order Header (Step 3.2). This can be changed, per line, be selecting an alternative address from the pre-populated drop-down box.
- iv. Delivery Date – Date the Product is required. This date can be different for each line item.
- Select "Save" after the completion of each line. ٧.

| IIII BI          | ueScope Connect                   |                  |        |                |        |                         |           | Search                             | Q Wendy Vickery -              |
|------------------|-----------------------------------|------------------|--------|----------------|--------|-------------------------|-----------|------------------------------------|--------------------------------|
| Order Management | • Billing • Enquiries & Quotes •  | Test Certificate | ≈ Acc  | count Detail • | R      | eports +                |           |                                    | Technical - Register - Links - |
| Sales Orde       | r Header                          |                  |        |                |        |                         |           |                                    |                                |
| Customer *       |                                   |                  |        | Custo          | mer (  | lode                    |           | Customer Req. No. *                |                                |
| BLUESCOPE STEEL  | LIMITED (SSC QLD)                 |                  |        | C5116          |        |                         |           |                                    |                                |
| Sales Order No   | .*                                |                  |        | Delive         | ry Ad  | dress *                 |           | Add details to each line           |                                |
| \$9012230        |                                   |                  |        | BLUESO         | COPE S | TEEL SSC ACACIA RIDGE   |           |                                    |                                |
| Select CPNs      |                                   |                  |        |                |        |                         |           |                                    |                                |
| Cust. Part No.   | Product                           | Width            | Length | Unit Mass      | Unit   | Cust. Req.              | Quantity* | Delivery Address*                  | Dalivery Date* Save            |
| WKSZL0301015UCH  | MZC-0.3-ZALG550S-M10-TDUC-N-A-500 | 1015.0           |        | 9.000          | t      | Line No.                | 9.000     | BLUESCOPE STEEL SSC ACACIA RIDGE - | dd/mm/yyyy                     |
| Cust. Part No.   | Product                           | Width            | Length | Unit Mass      | Unit   | Cust. Req.<br>Line No.* | Quantity* | Delivery Address*                  | Delivery Date* Save            |
| WKSZL0301015UCH  | MZC-0.3-ZALG550S-M10-TDUC-N-A-500 | 1015.0           |        | 9.000          | ŧ      |                         | 9.000     | BLUESCOPE STEEL SSC ACACIA RIDGE • | dd/mm/yyyy                     |
| Cust. Part No.   | Product                           | Width            | Length | Unit Mass      | Unit   | Cust. Req.              | Quantity* | Delivery Address*                  | Delivery Date* Save            |
| WKSZLO3855UCH    | MZC-0.3-ZALQ550S-MIO-TDUC-N-A-500 | 855.0            |        | 10.000         | t      |                         | 10.000    | BLUESCOPE STEEL SSC ACACIA RIDGE - | dd/mm/yyyy 🗈 Remove            |
| Cust. Part No.   | Product                           | Width            | Length | Unit Mass      | Unit   | Cust. Req.<br>Line No.* | Quantity* | Delivery Address*                  | Delivery Date* Save            |
| WKSZL03855UCH    | M2C-0.3-ZALG550S-M10-TDUC-N-A-500 | 865.0            |        | 10.000         | t      |                         | 10.000    | BLUESCOPE STEEL SSC ACACIA RIDGE - | dd/mm/yyyy                     |
| Cust. Part No.   | Product                           | Width            | Length | Unit Mass      | Unit   | Cust. Req.<br>Line No.* | Quantity* | Delivery Address*                  | Delivery Date* Save            |
| WKSZL03855UCH    | MZC-0.3-ZALG550S-MIO-TDUC-N-A-500 | 855.0            |        | 10.000         | t      |                         | 10.000    | BLUESCOPE STEEL SSC ACACIA RIDGE - | dd/mm/yyyy                     |
| Confirmed        | Sales Order Lines                 |                  |        |                |        |                         |           |                                    |                                |

### Customer Req. Line Unit

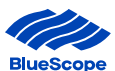

| Order Management • I | Billing • Enquiries & Quotes •                                                                                | Test Certificates Account Detail • Reports •                                                                                                    |                                                      |                                             |                                             |                                                                                                    | Technical • Register •                                                    | Lin     |
|----------------------|----------------------------------------------------------------------------------------------------|----------------------------------------------------------------------------------------------------|------------------------------------------------------|---------------------------------------------|---------------------------------------------|----------------------------------------------------------------------------------------------------|---------------------------------------------------------------------------|---------|
| ales Order No. *     |                                                                                                    | Delivery Address *                                                                                                    |                                                      |                                             |                                             | Deal ID                                                                                                    |                                                                           |         |
| 012230               |                                                                                                    | BLUESCOPE STEEL SSC AG                                                                                                    | CACIA RIDGE                                          |                                             |                                             | -                                                                                                    |                                                                           |         |
| Select CPNs          |                                                                                                    |                                                                                                    |                                                      |                                             |                                             |                                                                                                    |                                                                           |         |
|                      |                                                                                                    | _                                                                                                    |                                                      |                                             |                                             |                                                                                                    |                                                                           |         |
| Confirmed Sa         | les Order Lines                                                                                               |                                                                                                    |                                                      |                                             |                                             |                                                                                                    |                                                                           |         |
|                      | Customer Part No.                                                                                             | Product                                                                                                    | Width                                                | Unit<br>Length Mass                         | Quantity                                    | Delivery Address                                                                                                    | Customer Req. Delivery<br>Date                                            |         |
|                      |                                                                                                    |                                                                                                    |                                                      |                                             |                                             |                                                                                                    |                                                                           |         |
|                      | WKSZLO301015UCH                                                                                               | MZC-0.3-ZALG550S-M10-TDUC-N-A-500                                                                                                    | 1015.0                                               | 9.000                                       | 9.000                                       | BLUESCOPE STEEL SSC ACACIA<br>RIDGE                                                                                                    | 27/7/2023                                                                 | ø       |
|                      | WKSZLO301015UCH<br>CLC030855                                                                                  | MZC-0.3-ZAL0550S-M10-TDUC-N-A-500<br>PZC-0.3-ZAL0550SM10-XRWCCR25SDG10-TNEA                                                                                                    | 1015.0<br>855.0                                      | 9.000                                       | 9.000<br>4.500                              | BLUESCOPE STEEL SSC ACACIA<br>RIDGE<br>BLUESCOPE STEEL SSC ACACIA<br>RIDGE                                                                                                    | 27/7/2023<br>29/7/2023                                                    | 0       |
| ал.<br>К             | WKSZL0301015UCH<br>CLC030855<br>WKSZL0301015UCH                                                               | MZC-0.3-ZALG5505-M10-TDUC-II-A-500<br>PZC-0.3-ZALG5505M10-XRWCCR255DG10-TNEA<br>MZC-0.3-ZALG5505-M10-TDUC-II-A-500                                                                                                    | 1015.0<br>855.0<br>1015.0                            | 9.000<br>4.500<br>9.000                     | 9.000<br>4.500<br>9.000                     | BLUESCOPE STEEL SSC ACACIA<br>RIDGE<br>BLUESCOPE STEEL SSC ACACIA<br>RIDGE<br>BLUESCOPE STEEL SSC ERSKINE<br>PARK                                                                                                    | 27/7/2023<br>29/7/2023<br>3/8/2023                                        | 0       |
|                      | WKSZL0301015UCH<br>CLC030856<br>WKSZL0301015UCH<br>WKSZL03855UCH                                              | M2C-0.3-ZALG550S-M10-TDUC-II-A-500<br>P2C-0.3-ZALG550SM10-XRWCCR255DG10-TNEA<br>MZC-0.3-ZALG550S-M10-TDUC-II-A-500<br>MZC-0.3-ZALG550S-M10-TDUC-II-A-500                                                                                                    | 1015.0<br>855.0<br>1015.0<br>855.0                   | 9.000<br>4.500<br>9.000<br>10.000           | 9.000<br>4.500<br>9.000<br>10.000           | BLUESCOPE STEEL SSC ACACIA<br>RIDGE<br>BLUESCOPE STEEL SSC ACACIA<br>RIDGE<br>BLUESCOPE STEEL SSC ERSKINE<br>PARK<br>BLUESCOPE STEEL SSC ACACIA<br>RIDGE                                                                               | 27/7/2023<br>29/7/2023<br>3/8/2023<br>31/8/2023                           | 0000    |
|                      | WKSZLO301018UCH<br>CLC030886<br>WKSZL0301018UCH<br>WKSZL03865UCH<br>WKSZL03865UCH                             | MZC-0.3-ZALG5505-M10-TDUC-II-A-500<br>PZC-0.3-ZALG5505-M10-TDUC-II-A-500<br>MZC-0.3-ZALG5505-M10-TDUC-II-A-500<br>MZC-0.3-ZALG5505-M10-TDUC-II-A-500                                                                                                    | 1015.0<br>855.0<br>1015.0<br>855.0<br>855.0          | 9.000<br>4.500<br>9.000<br>10.000<br>10.000 | 9.000<br>4.500<br>9.000<br>10.000<br>10.000 | BLUESCOPE STEEL SSC ACACIA<br>RIDGE<br>BLUESCOPE STEEL SSC ACACIA<br>RIDGE<br>BLUESCOPE STEEL SSC ERSKINE<br>PARK<br>BLUESCOPE STEEL SSC ACACIA<br>RIDGE<br>BLUESCOPE STEEL SSC<br>FORRESTIELD                                         | 27/7/2023<br>29/7/2023<br>3/8/2023<br>31/8/2023<br>24/7/2023              | 0000000 |
|                      | WKSZL0301015UCH           CLC030856           WKSZL0301015UCH           WKSZL03855UCH           WKSZL03855UCH | MZC-0.3-ZAL65505-M10-TDUC-II-A-500           PZC-0.3-ZAL65505M10-XRWCCR255D510-TNEA           MZC-0.3-ZAL65505-M10-TDUC-II-A-500           MZC-0.3-ZAL65505-M10-TDUC-II-A-500           MZC-0.3-ZAL65505-M10-TDUC-II-A-500           MZC-0.3-ZAL65505-M10-TDUC-II-A-500 | 1015.0<br>855.0<br>1015.0<br>855.0<br>855.0<br>855.0 | 9.000<br>4.500<br>9.000<br>10.000<br>10.000 | 9.000<br>4.500<br>9.000<br>10.000<br>10.000 | BLUESCOPE STEEL SSC ACACIA<br>RIDGE<br>BLUESCOPE STEEL SSC ACACIA<br>RIDGE<br>BLUESCOPE STEEL SSC ERSKINE<br>PARK<br>BLUESCOPE STEEL SSC ACACIA<br>RIDGE<br>BLUESCOPE STEEL SSC<br>FORRESTFIELD<br>BLUESCOPE STEEL SSC ACACIA<br>RIDGE | 27/7/2023<br>29/7/2023<br>3/8/2023<br>31/8/2023<br>24/7/2023<br>28/7/2023 | 0 0 0 0 |

### **Step 5**. Selecting "Save" on each line will transfer the associated line to the Confirmed Sales Order Lines Line.

### Terms and Conditions of Sale

Please confirm your acceptance of the Terms and Conditions of Sale by clicking on I agree to terms below  $\hfill \mbox{ Agree to Terms}$ 

If you have any questions, please contact your BlueScope Account Coordinator.

### 4. To Remove or Edit an additional Sales Order Line

### To remove or Edit a sales order line, follow the below steps

**Step 1** Select the drop down box on the line you wish to remove or edit

| BlueScope Connect                                 |                                              | Search | Q, Wendy Vickery +             |  |
|---------------------------------------------------|----------------------------------------------|--------|--------------------------------|--|
| Order Management + Billing + Enquiries & Quotes + | Test Certificates Account Detail - Reports - |        | Technical + Register + Links + |  |

| Confirmed Sale              | s Order Lines     |                                        |        |        |              |          |                                     |                                |                      |
|-----------------------------|-------------------|----------------------------------------|--------|--------|--------------|----------|-------------------------------------|--------------------------------|----------------------|
| Customer Req. Line<br>No. ↑ | Customer Part No. | Product                                | Width  | Length | Unit<br>Mass | Quantity | Delivery Address                    | Customer Req. Delivery<br>Date |                      |
| 1                           | WKSZL0301015UCH   | MZC-0.3-ZALG550S-M10-TDUC-N-A-500      | 1015.0 |        | 9.000        | 9.000    | BLUESCOPE STEEL SSC ACACIA<br>RIDGE | 27/7/2023                      | 5                    |
| 2                           | CLC030855         | PZC-0.3-ZALG550SM10-XRWCCR25SDG10-TNEA | 855.0  |        | 4.500        | 4.500    | BLUESCOPE STEEL SSC ACACIA<br>RIDGE | 29/7/2023                      | Canal Edit<br>Remove |
| 2                           | WKSZL0301015UCH   | MZC-0.3-ZALG550S-M10-TDUC-N-A-500      | 1015.0 |        | 9.000        | 9.000    | BLUESCOPE STEEL SSC ERSKINE<br>PARK | 3/8/2023                       |                      |
| 3                           | WKSZL03855UCH     | MZC-0.3-ZALG550S-M10-TDUC-N-A-500      | 855.0  |        | 10.000       | 10,000   | BLUESCOPE STEEL SSC ACACIA<br>RIDGE | 31/8/2023                      | 0                    |

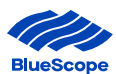

### If editing a pop up box will appear and the user can edit the required detail

| t                                                                           |                        |
|-----------------------------------------------------------------------------|------------------------|
| a This site is private: Only specific people can view this site. Learn more | Signed in as Wendy Vio |
| Dustomer *                                                                  |                        |
| SLUESCOPE STEEL LIMITED (SSC QLD)                                           |                        |
| Customer Req. Line No. *                                                    |                        |
| 1                                                                           |                        |
|                                                                             |                        |
| Customer Part No. *                                                         |                        |
| AKSZL0301015UCH                                                             |                        |
|                                                                             |                        |
| Quantity *                                                                  |                        |
| 9.000                                                                       |                        |
| Unit: t                                                                     |                        |
|                                                                             |                        |
| Delivery Address *                                                          |                        |
| BLUESCOPE STEEL SSC ACACIA RIDGE                                            | ×Q                     |
| Customer Req. Delivery Date *                                               |                        |
| 27/07/2023                                                                  | =                      |

### If removing, a message will appear confirming the request :

| Dirder Management - Ballin                     | cope Connect                       | Test Certificates courr<br>Are you sure you | want to delete this re | cord?  | ste          | Cancel   | Search                              | Q, wen                         | ty Vickery<br>Links |
|------------------------------------------------|------------------------------------|---------------------------------------------|------------------------|--------|--------------|----------|-------------------------------------|--------------------------------|---------------------|
| Confirmed Sale:<br>Customer Req. Line<br>No. 个 | s Order Lines<br>Customer Part No. | Product                                     | Width                  | Length | Unit<br>Mass | Quantity | Delivery Address                    | Customer Req. Delivery<br>Date |                     |
|                                                | WKSZL0301015UCH                    | MZC-0.3-ZALG550S-M10-TDUC-N-A-500           | 1015.0                 |        | 9.000        | 9.000    | BLUESCOPE STEEL SSC ACACIA<br>RIDGE | 27/7/2023                      | 0                   |
|                                                | CLC030855                          | PZC-0.3-ZALG550SM10-XRWCCR25SDG10-TM        | IEA 855.0              |        | 4,500        | 4.500    | BLUESCOPE STEEL SSC ACACIA<br>RIDGE | 29/7/2023                      | 0                   |
|                                                | WKSZL0301015UCH                    | MZC-0.3-ZALQ550S-M10-TDUC-N-A-500           | 1015.0                 |        | 9.000        | 9.000    | BLUESCOPE STEEL SSC ERSKINE<br>PARK | 3/8/2023                       | 0                   |
|                                                | WKSZL03855UCH                      | MZC-0.3-ZALG550S-M10-TDUC-N-A-500           | 855.0                  |        | 10.000       | 10.000   | BLUESCOPE STEEL SSC AGACIA<br>RIDGE | 31/8/2023                      | 0                   |
|                                                | WKSZL03855UCH                      | MZC-0.3-ZALG550S-M10-TDUC-N-A-500           | 855.0                  |        | 10.000       | 10.000   | BLUESCOPE STEEL SSC<br>FORRESTFIELD | 24/7/2023                      | 0                   |
|                                                | WKSZL03855UCH                      | MZC-0.3-ZALQ550S-M10-TDUC-N-A-500           | 855.0                  |        | 10.000       | 10.000   | BLUESCOPE STEEL SSC AGACIA<br>RIDGE | 28/7/2023                      | 0                   |
|                                                | ZAL03865WG                         | PZC-0.3-ZALG550SM10-XRWWGR25SDG10-TI        | VSA 865.0              |        | 3.000        | 3.000    | BLUESCOPE STEEL SSC ACACIA          | 3/8/2023                       | 0                   |

To add an additional line, follow the below steps.

**Step 2** Selecting "Select CPN's" will return the user to the list of CPNs show in Step 3. Select the additional CPN's required and continue from Step 4 onwards.

Sales Order Lines already confirmed will remain on the order.

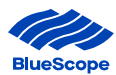

| Select CPNs               |                                             |                                             | BSLDISTRI      | BUTION TOOWOOMBA |              |                |          |                                                        |                      |                |
|---------------------------|---------------------------------------------|---------------------------------------------|----------------|------------------|--------------|----------------|----------|--------------------------------------------------------|----------------------|----------------|
| Cust. Part No.<br>17982   | Product<br>HRS-3-Ha250N-UBDA                | Width<br>1600.0                             | Length<br>3000 | Unit<br>2.014    | Cust. R      | eq. Line No.   | Ouentity | Delivery Address BSLDISTRIBUTIONT                      | Delivery Date        | Save<br>Remove |
| ales Order                | Lines                                       |                                             |                |                  | 1 th         | Init Mass      | Quantity | Delivery Address                                       | 0                    |                |
| Sustomer Req. Line N      | io.  Customer Part No. 105914               | Product<br>H1S-2.1-HA250N                   | 4-UBDA         | 1200.0           | 2100         | 2.003          | 12,000   | BSLDISTRIBUTION TOOWOOMBA                              | 6/4/2023             | ate 📀          |
| Customer Req. Line N<br>1 | No. ↑ Customer Part No.<br>105914<br>105914 | Product<br>H1S-2.1-HA250N<br>H1S-2.1-HA250N | 4-UBDA         | 1200.0           | 2100<br>2100 | 2.003<br>2.003 | 12 000   | BSLDISTRIBUTION TOOWOOMBA<br>BSLDISTRIBUTION TOOWOOMBA | 6/4/2023<br>6/4/2023 | ate<br>O       |

### 5. Submit Orders – New and Draft Orders

### 1.2.1. New Orders

Once all the sales order lines have loaded successfully, to submit a new order follow the steps below:

- **Step 1** Review the Customer Details and Sales Order Lines.
- **Step 2** Please ensure you have read through the BlueScope Terms & Conditions of Sale document found by clicking the Terms and Conditions of Sale hyperlink. If satisfied, tick the 'Accept' box to confirm the acceptance to the T&Cs.
- **Step 3** Click Submit This will complete the order creation step and progresses the order to validation.

|                                                         |                                                                                                |                                                                                         |                   |        |        | PARK                                |           |        |
|---------------------------------------------------------|------------------------------------------------------------------------------------------------|-----------------------------------------------------------------------------------------|-------------------|--------|--------|-------------------------------------|-----------|--------|
| 3                                                       | WKSZL03855UCH                                                                                  | MZC-0.3-ZALG550S-M10-TDUC-N-A-500                                                       | 855.0             | 10.000 | 10.000 | BLUESCOPE STEEL SSC ACACIA<br>RIDGE | 31/8/2023 | ۲      |
| 4                                                       | WKSZL03855UCH                                                                                  | MZC-0.3-ZALG550S-M10-TDUC-N-A-500                                                       | 855.0             | 10.000 | 10.000 | BLUESCOPE STEEL SSC<br>FORRESTFIELD | 24/7/2023 | 0      |
| 5                                                       | WKSZL03855UCH                                                                                  | MZC-0.3-ZALG550S-M10-TDUC-N-A-500                                                       | 855.0             | 10.000 | 10.000 | BLUESCOPE STEEL SSC ACACIA<br>RIDGE | 28/7/2023 | 0      |
| 8                                                       | ZAL03865WG                                                                                     | PZC-0.3-ZALG550SM10-XRWWGR25SDG10-TNSA                                                  | 865.0             | 3.000  | 3.000  | BLUESCOPE STEEL SSC ACACIA<br>RIDGE | 3/8/2023  | ٢      |
| Terms ar<br>Please confi<br>Agree to T<br>If you have a | nd Conditions of Sale<br>rm your acceptance of the Ter<br>erms<br>my questions, please contact | rms and Conditions of Sale by olicking on I agre<br>your BlueScope Account Coordinator. | ee to terms below |        |        | Selec                               | ct Submit |        |
|                                                         | Agree                                                                                          | to T&C's                                                                                |                   |        |        |                                     | Previous  | Submit |

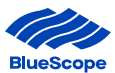

**Step 4.** Once Submitted, a message will be received confirming the submission of the order and displaying the order number

| Concert in Streng Conterns                                                                                                    | Billing -    | Enquiries & Quotes -  | Test Certificates | Account Detail - | Reports - |  |
|----------------------------------------------------------------------------------------------------|--------------|-----------------------|-------------------|------------------|-----------|--|
|                                                                                                    |              |                       |                   |                  |           |  |
|                                                                                                    |              |                       |                   |                  |           |  |
| Crea                                                                                                    | te           | Sales                 | Ord               | er               |           |  |
| and the second second se |              |                       |                   |                  |           |  |
| Deebboard > Order M                                                                                                    | long amont a | Salas Order Dissement |                   |                  |           |  |
| Dashboard > Order N                                                                                                    | lanagement > | Sales Order Placement |                   |                  |           |  |
| Dashboard > Order N                                                                                                    | lanagement > | Sales Order Placement |                   |                  |           |  |